## Attorney Guide to CM/ECF Version 6.0/6.1

| Introduction                            | This guide explains CM/ECF Versions 6.0 and 6.1 enhancements and changes for Attorneys.                                                                                                    |          |  |  |  |
|-----------------------------------------|----------------------------------------------------------------------------------------------------|----------|--|--|--|
| Effective Date                          | August 11, 2014                                                                                                    |          |  |  |  |
| Contents                                | This publication contains the following topics:                                                                                                    |          |  |  |  |
|                                         | Торіс                                                                                                    | See Page |  |  |  |
|                                         | Docketing Modifications                                                                                                    | 1        |  |  |  |
|                                         | Notice of Electronic Filing (NEF)                                                                                                    | 1        |  |  |  |
|                                         | PACER Links                                                                                                    | 2        |  |  |  |
|                                         | Query                                                                                                    | 2        |  |  |  |
| Docketing<br>Modifications              | Attorneys can no longer inadvertently add themselves as representing an opposing party. For example, an attorney for the plaintiff cannot add himself as an attorney for the defendant.                                                                                                    |          |  |  |  |
| Notice of<br>Electronic<br>Filing (NEF) | <ul> <li>If an attorney has more than one email address, but not all of them are configured to receive NEFs in a specific case, then only the email addresses that are configured to receive NEFs will appear in the body of the NEF. Previously, all of the attorneys' email addresses were appearing in the body of the NEF for cases where only a subset of the attorney's email addresses was configured to receive notification.</li> <li>When a user clicks on the document hyperlink from an emailed NEF, the browser window now has scroll bars, so the user can see the entire contents of the page.</li> </ul> |          |  |  |  |
|                                         | Continued on next page                                                                                                    |          |  |  |  |

## Attorney Guide to CM/ECF Version 6.0/6.1, Continued

| PACER<br>Links                                                                                                    | <ul> <li>Two new links within CM/ECF under the <i>Utilities</i> menu allow PACER users to access others courts and the PACER Case Locator.</li> <li>The <i>Links to Other Courts</i> menu item points to a court links page on the PACER Service Center website, so PACER users can more easily navigate from one court to another without having to access the PACER Service Center outside CM/ECF.</li> <li>The <i>PACER Case Locator (National Index)</i> menu item points to the PACER Case Locator on the PACER Service Center website.</li> <li>The <i>Links to Other Courts</i> and the <i>PACER Case Locator (National Index)</i> links open in a separate window.</li> </ul> |                                                                                                    |              |  |  |
|----------------------------------------------------------------------------------------------------|----------------------------------------------------------------------------------------------------|----------------------------------------------------------------------------------------------------|--------------|--|--|
| <ul> <li>Query         <ul> <li>Party roles are now displayed beside party names listed on the <i>Select Person</i> query screen.</li> <li>The Query selection screen now includes an <i>Exact Matches Only</i> che beside the <i>Last/Business Name</i> field. If this option is checked, the reinclude only exact matches to the search string entered in the <i>Last/Business Name</i> field.</li> </ul> </li> <li>Query         <ul> <li>Search Clues</li> <li>Mobile Overy</li> </ul> </li> </ul> |                                                                                                    |                                                                                                    |              |  |  |
|                                                                                                    | Case Number                                                                                                    |                                                                                                    | incone Query |  |  |
|                                                                                                    |                                                                                                    | or search by                                                                                                    |              |  |  |
|                                                                                                    | Case Status:                                                                                                    | Open OClosed OAll                                                                                                    |              |  |  |
|                                                                                                    | Filed Date                                                                                                    | to                                                                                                    |              |  |  |
|                                                                                                    | Nature of Suit                                                                                                    | 0 (zero)<br>110 (Insurance)<br>120 (Contract: Marine)                                                                                     | ×            |  |  |
|                                                                                                    | Cause of Action                                                                                                    | 0 (No cause code entered)<br>02:0431 (02:431 Fed. Election Commission: Failure Enforce C)<br>02:0437 (02:437 Federal Election Commission) | 4            |  |  |
|                                                                                                    | Last/Business Name                                                                                                    | Exact matches only                                                                                                    |              |  |  |
|                                                                                                    | First Name                                                                                                    | Middle Name                                                                                                    |              |  |  |
| Type Prisoner ID                                                                                                    |                                                                                                    |                                                                                                    |              |  |  |
|                                                                                                    | Run Query Clea                                                                                                    | ar                                                                                                    |              |  |  |